## DiagTool 工具制作中文点阵字

## 一、 确认 DiagTool 已连接

- 1. 点击窗口左上角选择通讯接口
- 点击窗口右下角"读取",若窗口中显示打印机相关参数,说明连接正确;若 提示错误窗口,请关闭 DiagTool,重启打印机,确认 DiagTool 所在路径没有 中文,如果下载的是压缩包,请确认解压缩后再打开。

| Diagnostic Tool 1.54     | 20 J.                        |                | i a in tèr             |                     | - • 💌     |
|--------------------------|------------------------------|----------------|------------------------|---------------------|-----------|
| 倍言<br>简体中文               | <br>◎ 英时   ○ 毫米              |                | 世代接<br>USB             |                     | 设定        |
| 打印机设定   档案管理   点阵        | ▽<br>字工具│通讯工具│               |                |                        |                     |           |
| 打印机功能                    | -打印机设定                       |                |                        |                     |           |
| 感应器校正                    | 版本 TA200 Ve                  | rsion: 7.00 EZ | 裁切次数                   | 0                   | 0         |
| 网络设定                     | 序号                           |                | 里程数                    | 0.0550              | 0.0550 Km |
| <br>RTC设定                | 检核码                          | 07E57190       | ]                      |                     |           |
|                          | Common Z D                   | RS-232 无线      |                        |                     |           |
| 打印机初始化                   | 速度                           | 4 碳            | 滞                      | <del>Т</del>        | -         |
| 打印机重新启动                  | 浓度                           | 8 <u>▼</u> 碳   | 滞感应器                   | <del>Л</del>        | -         |
| 打印测试页                    | 纸张宽度                         | 3.74 英时 磷      | (帯用尽)                  | 开                   | <u> </u>  |
|                          | 纸张高度<br>(13)() () ()         | 4.53 英时 字      | 衍集                     | 1254                | <b>_</b>  |
|                          | 纸纸传感器                        | 连续纰            |                        | 001                 |           |
| 除错模式                     | 旧原品度                         | 0.00 英时 Fi.    | 字头感应器                  | #                   | -         |
| 忽略 AUTO.BAS              | 间隙偏移重<br>+TCBCC+/5           |                | 浜后重印                   | <del>  </del>       | <u> </u>  |
|                          | 打印后动作                        | 撕狱 視式 助        | (大侦测长度)<br>1984年198日時  | 10.00               | 英时        |
|                          | 萩切st数                        |                | 顺传感器强度<br>144 成婴児度     | 4                   |           |
| 密码设定                     | ◎ 有只<br>+TED 主告              |                | 小肉感器5里度<br>法如同合思迟度     | 3                   |           |
|                          | 打印刀回                         |                | · 秋城感过番短度<br>* 古聖佐里古拉河 | <sup>3</sup><br> 白井 | -         |
|                          | H冊f梦里 阿登<br>V轴-tTFD/st) 国教   |                | 加密部面介层位测               | 🖽 4/J               | <u> </u>  |
|                          | A1回打」とは25時間22<br>V4由まTF目がお国教 |                |                        |                     |           |
| 待机中                      | *1四打144次1932                 | <b> </b> ~     |                        |                     |           |
| 读取状态                     |                              | 载入 储存          |                        | 设定                  | 读取        |
| LPT1 COM1 9600,N,8,1 RTS |                              |                | 2                      | 014/1/6 17:06:      | 12        |

- 二、 选择字型
- 1. 点击"点阵字工具"
- "字型选择"中"字型编码"选择"亚洲字型编码"。
   "字型字距"选择"交动字距"。
   "内存装置"选择"FLASH"或者"CARD"。
- "字型选择"选择欲打印字型及字型大小,打印中文请选择中文字体,例如: 宋体。
- 4. 打印机字型名称,可以修改为**字母数字**的名称,后续 TEXT 指令的第三个参数 即这里定义的字型名称,默认是 FONT001

| ● DiagTool v1.64<br>暗言<br>简体中文     | ▼ ○ 英吋 ○ 臺米                      | :                                                                             | 囲れ按山<br>USB ▼                    | - □ × _                                           |
|------------------------------------|----------------------------------|-------------------------------------------------------------------------------|----------------------------------|---------------------------------------------------|
| 打印机设定 档案管理<br>「字型选择<br>「字型编码       |                                  | 标准编码                                                                          |                                  |                                                   |
| 字型字距                               | 变动字距                             | 字型                                                                            |                                  | ×                                                 |
| 内存装置                               | FLASH 💌                          | 字型():                                                                         | 字型様式(⊻):                         | 大小(5):                                            |
| Windows字型名称<br>字号<br>ABCD          | 末体<br>10<br>3<br>字型选择            | 末体            宋体            東书            細明體_HKSCS            細明體_HKSCS-ExtB | 積速<br>標準<br>傾斜<br>粗體<br>相體類刻     | 12<br>10<br>11<br>12<br>14<br>16<br>18<br>20<br>× |
| 打印机字型名称 4<br>字型宽度<br>字型高度<br>斜体字宽度 | 字型预览<br>FONTOO1<br>13<br>13<br>0 | 細明體-ExtB ↓<br>☆果<br>□ 刪除線(b)<br>□ 底線(U)<br>色彩(C):<br>■<br>自訂 ▼                | 範例<br>AaBbYyZz<br>字集(E):<br>西歐字母 |                                                   |

5. "亚洲字型编码"中根据需要选择亚洲字型编码,此处选择"简体中文"

6. 点击 "传送字型文件",将字体下载至打印机 Flash 中。

| 🛃 DiagTool v1.64                             |                                   |                                                                                                    |             | -            |       | $\times$ |
|----------------------------------------------|-----------------------------------|----------------------------------------------------------------------------------------------------|-------------|--------------|-------|----------|
| 打印机设定   档案管理<br>字型选择<br>字型编码<br>字型字距<br>内存装置 | 点阵字工具 通讯工具  <br>亚洲字型编码            | 「标准编码<br>字型编码 Standard Ma<br>ASCII起始字符 32<br>ASCII结束字符 127                                                                        | appin V     |              |       | ·        |
| Windows字型名称<br>字号<br>ABCD                    | 末体       12       字型选择       字型预览 | <ul> <li>亚洲字型编码</li> <li>○ 繁体中文</li> <li>○ 简体中文</li> <li>5</li> <li>○ 韩文</li> <li>○ 日文</li> <li>使用表格编码</li> <li>□ 使用档案</li> </ul> |             |              |       |          |
| 打印机字型名称<br>字型宽度<br>字型高度<br>斜体字宽度             | FONTOO1  16  16  0                | <b>《</b><br>载入                                                                                                    | 。<br>游<br>百 | 储存字型<br>传送字型 | 文件 文件 |          |

## 三、 查看已下载字体

DiagTool 的"档案管理" → "档案信息",选择"内存装置"为 FALSH,点击"读 取",可以查询字体"FONT001"

| Diagnostic Tool | 1.54        |                         |                  |         | 1 <b>-</b> 1- 11   |                     |
|-----------------|-------------|-------------------------|------------------|---------|--------------------|---------------------|
| ─语言<br>│简体中文    | ● 英时        | <ul> <li>○ 夏</li> </ul> | 5*               |         | <u>通讯接口</u><br>USB | ➡ 设定                |
| 打印机设定 档案管       | 管理 点阵字工具 通讯 | 「王具」                    | المراجع والمراجع |         |                    | Number 14 - 15-11 - |
| ─档案下载──         |             |                         | ─档案信息───         |         |                    |                     |
| 档案类型            |             | •                       | C DRAM           | I FLASH | C CARD             | C DRAM              |
|                 | 浏览          |                         | FONTO01          | 内存      | 大小<br>3 KB         | • FLASH             |
| 文件名称            |             |                         |                  | 可用      | 内存大小               |                     |
| 档案大小            |             | Bytes                   |                  | 260:    | 3 КВ               | C CARD              |
| 内存装置            | FLASH 💌     |                         |                  |         |                    |                     |
| 字型预览            | 下载          |                         |                  |         | 读取                 | 格式化                 |

## 四、 打印测试

DiagTool 的"通讯工具",用 TSPL 指令中的 TEXT 测试该字体效果

注意:指令最后需要**回车换行** 

🛢 DiagTool v1.64

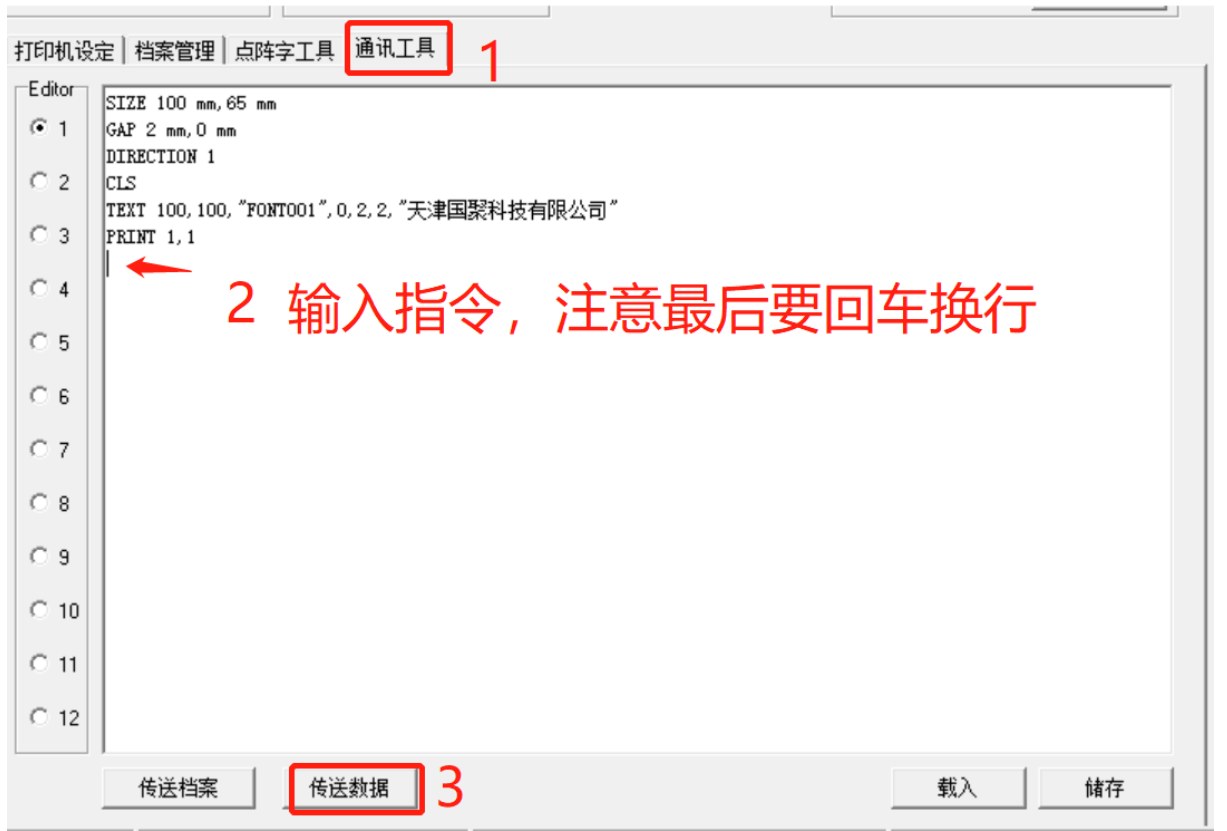

- 🗆 🗙